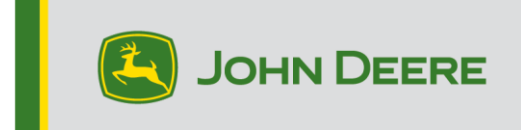

## **G5e Incremental Reprogramming**

## Preparing the USB for G5e Software

- 1. Create a folder in your computer device's File Manager and name it "G5e".
- 2. Download the latest software from StellarSupport<sup>™</sup> onto your computer device and save it in your newly created "G5e" folder.
- 3. Plug in your USB to your computer device and copy the new software from the "G5e" folder onto the USB drive. NOTE: Do not unzip the software files.

## At Machine with G5e display

- 1. Identify the G5e USB port on the bottom of the display and remove cover.
- 2. Insert your USB with the new software.
- 3. At the display, follow the steps below to initiate incremental reprogramming of the G5e:
  - a. Select "Menu", "System" and then "Software Manager".
  - b. From "Installations & Updates" select "Check for updates on USB drive"
  - c. Select "View Updates for the Display" *if you are installing a newer software version* and Select "Next".
  - d. Select "View Previous Software Versions for the Display" *if you are installing an older version* and Select "Next".
  - e. Select which version you would like to install and Select "OK".
    - a. If multiple version packages are available in USB, select the version button and select the version from available list.
  - f. Select "Install" and Accept the Caution Screen.
  - g. The Installation Process will take about 7 minutes to complete extraction and installation process.